To move a selected object to an arbitrary folder, you can use the "To other..." command in the "Move" submenu of the "Special" menu, or press the "To other" button in the toolbar. This will bring up a dialog box where you can navigate to the folder you want.

DynRisk also provides some more specialized commands for moving selected objects. These commands are also located in the "Move" submenu of the "Special" menu. You can also click the corresponding buttons in the toolbar.

"To top" moves the selected objects to the top level in the hierarchy of folders.

"Up" moves the selected objects to the level above the current level in the hierarchy of folders.

"To trash" moves the selected objects to the trash.